# PSW 시퀀스 스크립트 예제

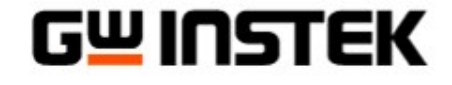

Made to Measure

固緯電子實業股份有限公司

 시퀀스 스크립트 제작을 위해 아래 파일을 PC로 복사하여 압축을 풀 어주세요.

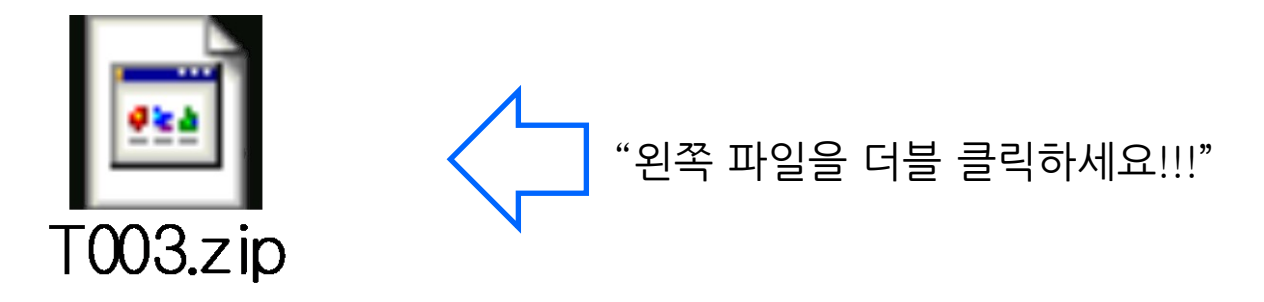

• 압축 파일은 다음과 같은 파일들로 구성되어 있습니다.

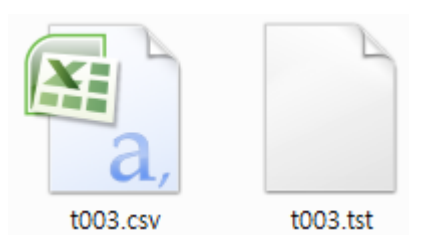

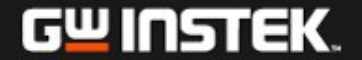

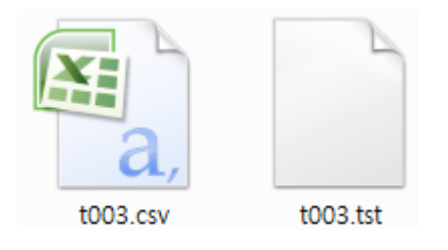

- 스크립트 편집 파일의 파일명은 PSW에 저장될 메모리 번지의 번호와 같아야 합니다.
- 예를 들어 t003은 PSW의 메모리 3번에만 저장됩니다. 4번 메모 리에 스크립트를 저장하려면 편집된 파일명은 t004가 되어야 합 니다.
- t00X.tst 파일 역시 t00X.csv 와 같은 파일명이어야 합니다.

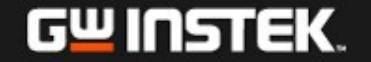

#### 2. 저장된 파일 중 t003.csv 파일을 Excel 프로그램을 사용하여 엽니다. 다음과 같은 워크시트가 열립니다.

|    | А     | В     | С      | D         | E           | F           | G      | Н      | I       | J       | K           | L             | М           | Ν             |
|----|-------|-------|--------|-----------|-------------|-------------|--------|--------|---------|---------|-------------|---------------|-------------|---------------|
| 1  | Cycle | 5     | 1      | 4         |             |             |        |        |         |         |             |               |             |               |
| 2  | Step  | Point | Output | Time(sec) | Voltage (V) | Current (A) | OVP(V) | OCP(A) | Bleader | IV Mode | Vsr up(V/s) | Vsr down(V/s) | Isr up(A/s) | Isr down(A/s) |
| 3  | 1     | Start | On     | 2         | 10          | 1           | 30     | 14     | 1       | CVLS    | 5           | 60            |             |               |
| 4  | 2     |       | On     | 2         | 0           | 1           | 30     | 14     | 1       | CVLS    | 60          | 60            |             |               |
| 5  | 3     |       | On     | 2         | 10          | 1           | 30     | 14     | 1       | CVHS    | 1           | 1             |             |               |
| 6  | 4     | End   | On     | 2         | 0           | 1           | 30     | 14     | 1       | CVHS    | 1           | 1             |             |               |
| 7  | 5     |       | On     | 1         | 20          | 2.5         | 30     | 14     | 1       | CVHS    | 1           | 1             |             |               |
| 8  | 6     |       | On     | 5         | 7           | 3           | 30     | 14     | 1       | CVHS    | 1           | 1             |             |               |
| 9  | 7     |       | On     | 1         | 20          | 3.5         | 30     | 14     | 1       | CVHS    | 1           | 1             |             |               |
| 10 | 8     |       | On     | 5         | 9           | 4           | 30     | 14     | 1       | CVHS    | 1           | 1             |             |               |
| 11 | 9     |       | On     | 1         | 5           | 4.5         | 30     | 14     | 1       | CVHS    | 1           | 1             |             |               |
| 12 | 10    |       | On     | 5         | 20          | 5           | 30     | 14     | 1       | CVHS    | 1           | 1             |             |               |
| 13 | 11    |       | On     | 1         | 2           | 5.5         | 30     | 14     | 1       | CVHS    | 1           | 1             |             |               |
| 14 | 12    |       | On     | 1         | 1           | 6           | 30     | 14     | 1       | CVHS    | 1           | 1             |             |               |
| 15 | 13    |       | On     | 5         | 20          | 6.5         | 30     | 14     | 1       | CVHS    | 1           | 1             |             |               |

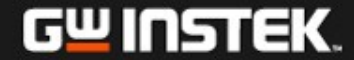

시퀀스의 시작 스텝, 종료 스텝 및 반복 회수를 입력합니다.
 시퀀스 반복을 무한대로 설정하려면 0을 입력합니다.

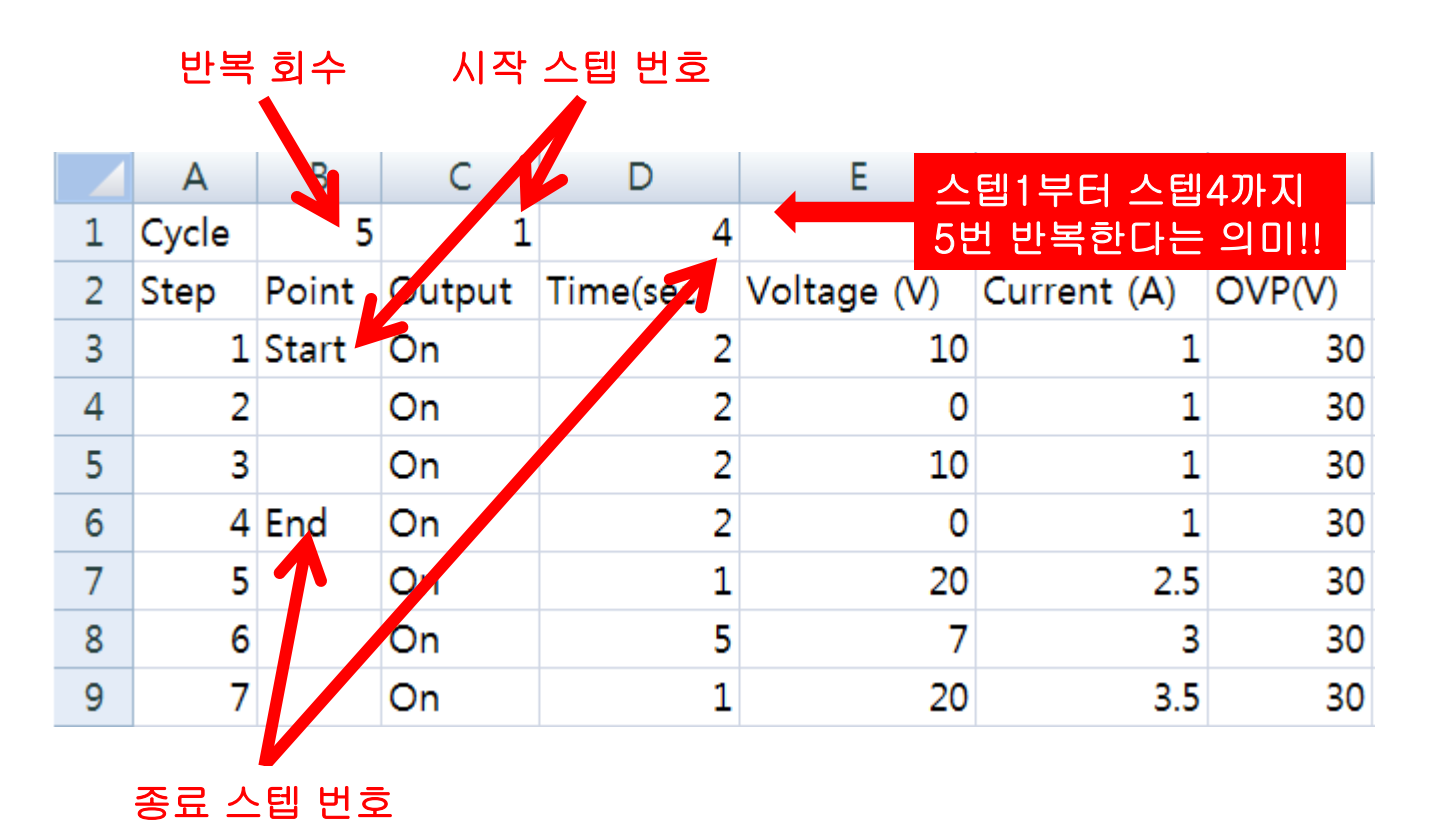

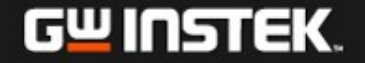

4. 각 스텝을 위한 지속 시간, 전압 레벨, 전류 제한 레벨, OVP/OCP 레 벨을 설정합니다.

|   |       | (0    | 스텝 지력<br>.05s~17 | 특 시간<br>28000s) | 전압 레벨       | 전류 레벨       | OVP | 레벨                                     |
|---|-------|-------|------------------|-----------------|-------------|-------------|-----|----------------------------------------|
|   | А     | В     | С                | D               | -           | F           | G   |                                        |
| 1 | Cycle | 5     | 1                | 4               |             | <b>V</b>    |     |                                        |
| 2 | Step  | Point | Output           | Time(sec)       | Voltage (V) | Current (A) |     | 1 · 0 굿 드이 1 이 //1 시 초려                |
| 3 | 1     | Start | On               | 2               | 10          | 1           |     | 1 · 2조 동안 100/1A 물역<br>2 : 2초 동안 0V 출력 |
| 4 | 2     |       | On               | 2               | 0           | 1           | 스텝  | 3 : 2초 동안 10V/1A 출력                    |
| 5 | 3     |       | On               | 2               | 10          | 1           | 30  |                                        |
| 6 | 4     | End   | On               | 2               | 0           | 1           | 30  |                                        |
| 7 | 5     |       | On               | 1               | 20          | 2.5         | 30  |                                        |
| 8 | 6     |       | On               | 5               | 7           | 3           | 30  |                                        |
| 9 | 7     |       | On               | 1               | 20          | 3.5         | 30  |                                        |

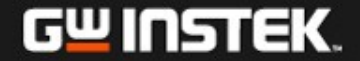

5. 필요에 따라 Bleeder, IV 모드, 전압/전류 슬루율을 설정합니다.

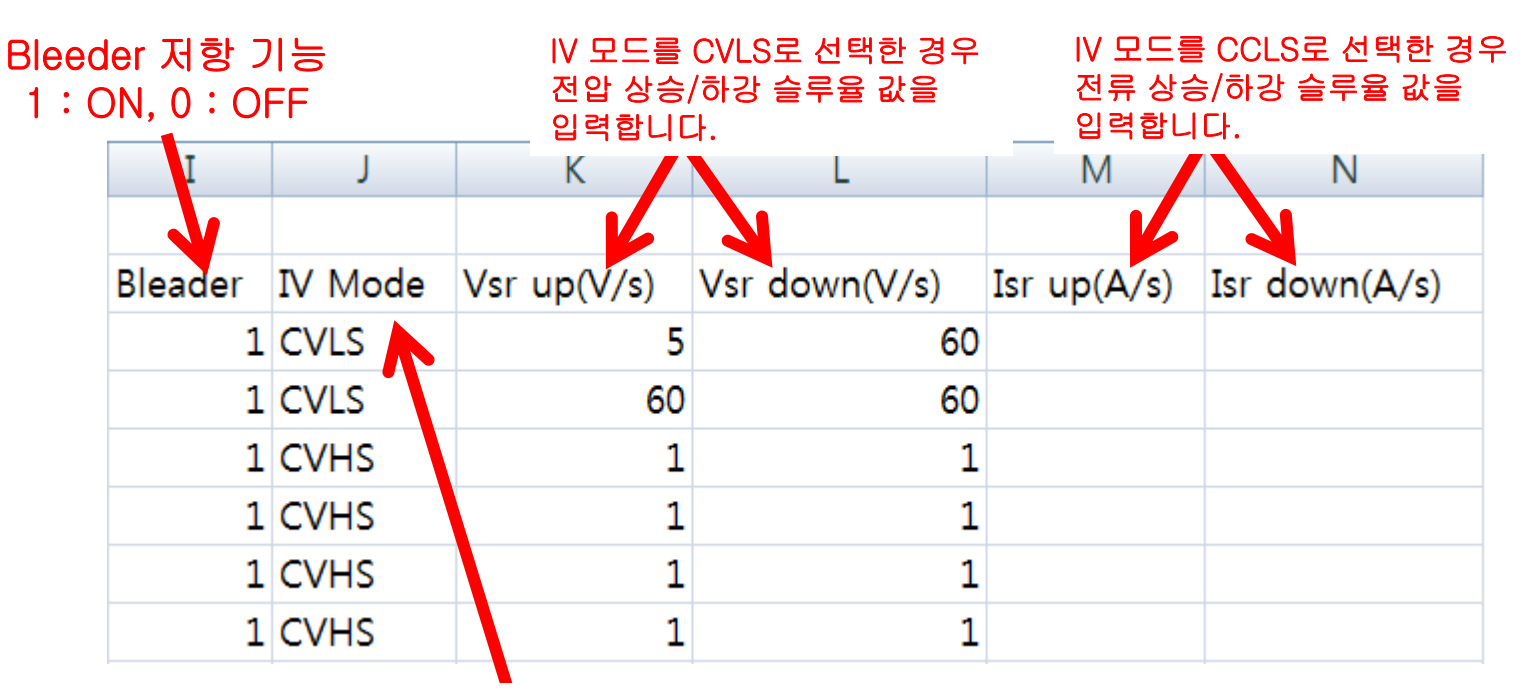

IV 모드

CVHS : CV High Speed Priority CVLS : CV Slew Rate Priority CCHS : CC High Speed Priority CCLS : CC Slew Rate Priority

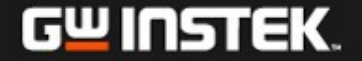

- 6. 시퀀스 편집이 완료되면 파일을 csv 형식으로 저장합니다. 이때 파일 이름은 t00X로 합니다. (여기서 X : 0~9 메모리 번지) 아래 예에서는 PSW 메모리 번지 3번에 스크립트를 업로드 하기 위하여 파일을 t003.csv로 저장하였습니다. 이때 tst 파일의 이름도 csv 파일과 같아야 합니다.
  예) t003.csv, t003.tst
- 7. t003.csv와 t003.tst 2개의 파일을 USB 메모리의 루트 디렉토리로 복 사합니다.

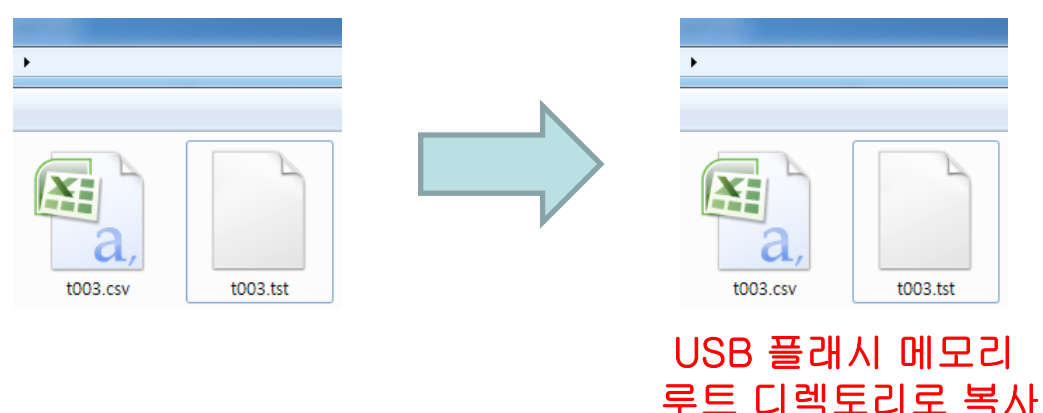

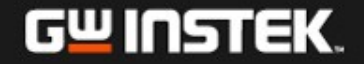

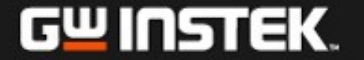

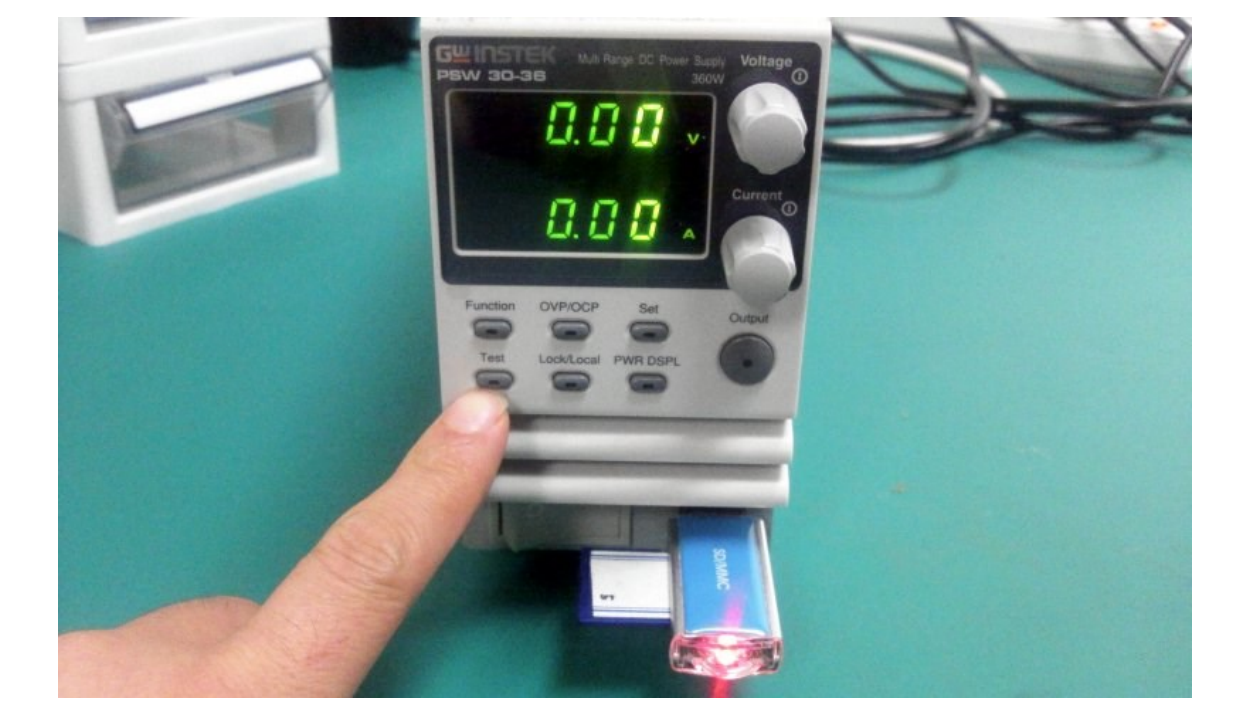

- 9. 화면에 "MS ON"이란 메시지가 뜨면 Test 키를 누릅니다.
- 8. USB 메모리 카드를 PSW 전면 패널의 USB 슬롯에 삽입합니다.

## 10. Voltage 노브를 돌려 "T-02"로 이동합니다.

- 11. Current 노브를 돌려 메모리 번지 3번으로 이동합니다. 해당 메모리 번지가 비어있다면 "n 3"이라고 표시됩니다.
- 12. Voltage 노브를 눌러 스크립트 파일을 PSW 메모리 번지 3번에 저장 합니다.

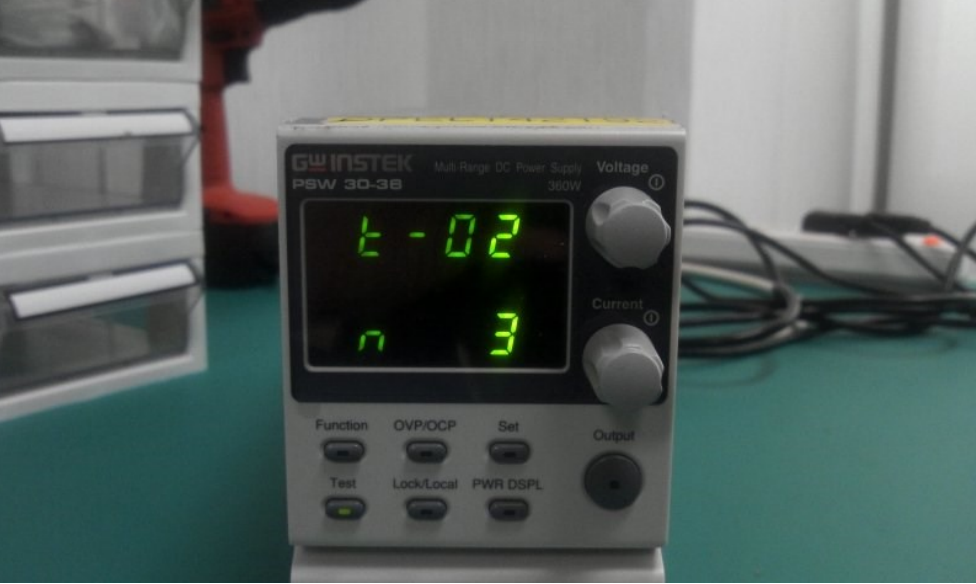

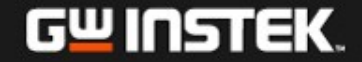

- 13. 저장이 완료되면 "Copy OK"란 메시지가 뜨고 "n 3"이 "y 3"으로 바 뀝니다.
- 14. Voltage 노브를 돌려 "T-01"로 이동합니다.
- 15. Current 노브를 돌려 메모리 번지 3번으로 이동합니다.

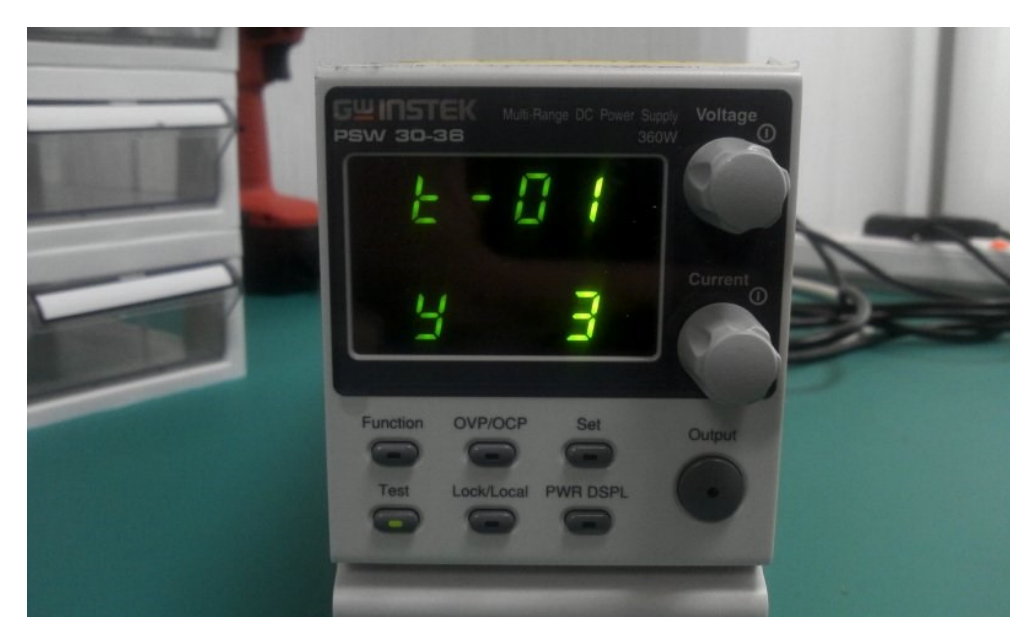

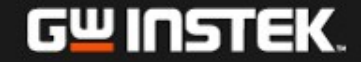

## 16. 테스트 스크립트 실행을 위해 Voltage 노브를 누릅니다.

## 17. 아래와 같은 메시지가 화면에 뜹니다.

18. Output 키를 누르면 메모리 번지 3번의 스크립트가 출력 됩니다.

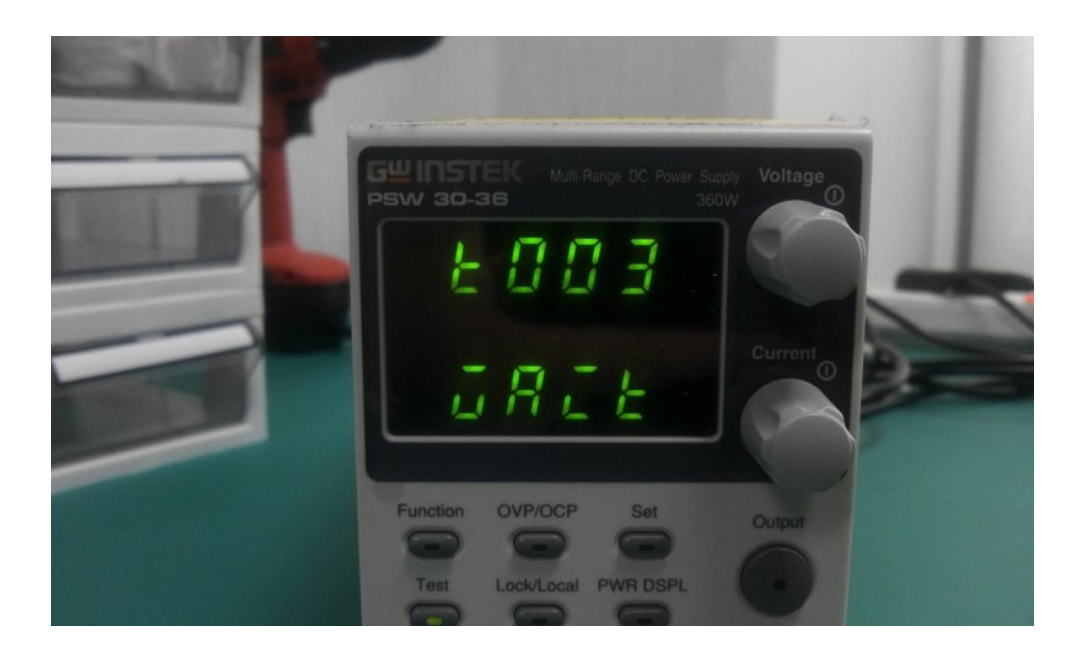

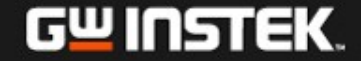

#### 19. 스크립트 실행 도중 출력을 중단하려면 Output 키를 다시 한 번 누 릅니다.

20. 테스트 스크립트 기능을 종료하려면 Test 키를 다시 한 번 누릅니다.

#### ✓ 테스트 스크립트 항목

- ➤ Test Run T-01
- Test Load T-02
- Test Export T-03
- ➢ Test Remove T-04
- ➢ Test Memory T-05

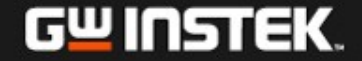